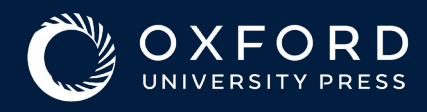

## Read & Publish Agreement Author Guide

### For hybrid journals | For fully OA journals click here

Once your article has been peer-reviewed and accepted for publication, you will receive an email
 which contains a link to the Online Licensing and Payments System, SciPris.

SciPris will check your institutional affiliation and article type to determine if you are eligible to use the funds.

|             | SGETS                                                                                                    |
|-------------|----------------------------------------------------------------------------------------------------|
|             |                                                                                                    |
|             | Dear                                                                                                    |
|             | Congratulations on the acceptance of your article:                                                                                                    |
|             | <ul> <li>Article:</li> <li>DOI:</li> <li>Journal:</li> </ul>                                                                                                    |
| Click       | has an open access acreement in place with Oxford University Press which your article is eligible for. In order to proceed with publication, please select a license for the article. |
| 'Select a 🗕 | Select a license                                                                                                    |
| license'    | You will need an Oxford University Press SciPris account in order to select a license for your article.                                                                               |
|             | If you need further assistance, please contact customer services.                                                                                                    |

#### Proceed to request use of the Read and Publish Agreement funds.

|                                                   | 2 3 4<br>Wetcome Register/Sign In Select a license Arrange payment                                                                                                    | s<br>Confirmation                 |
|---------------------------------------------------|----------------------------------------------------------------------------------------------------|-----------------------------------|
| Click 'Continue<br>with open access<br>agreement' | Congratulations on the acceptance of your article<br>In order to proceed with publication, you now need to salect a license. You will need an Oxford University Press SciPhis account; If you do not have one; you will be able to register on the neet page:<br>The can sign in to your account at any time to access the license for your article(s), make payments; or tack the publication status. If you need further assistance; please contact customer services.<br>Open access agreement<br>Is an apon access agreement in place with Oxford University Press which your article is eligible for:<br>Control with publication access agreement | Article Details<br>Article<br>DOI |
|                                                   | If you have a separate funding arrangement to pay for Open Access publishing, or do not wish to publish Open Access through 's open access agreement, you can opt out and Select a License                                                                                                    |                                   |

If you think you are eligible for the agreement but are not presented with this screen, please contact the customer support team via the SciPris platform.

**3.** Sign in and create an account if you don't have one. (This is not the same system you used to submit your article to the journal.)

| 1       | 0                                                            | 3                | 4               | 5         |
|---------|--------------------------------------------------------------|------------------|-----------------|-----------|
| Welcome | Register/Sign In                                             | Select a license | Arrange payment | Confirmat |
|         | Sign In<br>Sign in to your Oxford University Press SciPris a | ccount.          |                 |           |
|         | Author                                                       |                  |                 |           |

**4**. The license options are displayed. You won't see any prices.

|                                                                                              | 1                                                                                  | 2                                                                                                    | 3                                                                      | 4                                                                                         | 5                                                                         |                                                                                         |                                                                                                    |                            |
|----------------------------------------------------------------------------------------------|------------------------------------------------------------------------------------|----------------------------------------------------------------------------------------------------|------------------------------------------------------------------------|-------------------------------------------------------------------------------------------|---------------------------------------------------------------------------|-----------------------------------------------------------------------------------------|----------------------------------------------------------------------------------------------------|----------------------------|
|                                                                                              | Welcome                                                                            | Register/Sign In                                                                                        | Select a license                                                       | Arrange payment                                                                           | Confirmation                                                              |                                                                                         |                                                                                                    |                            |
| ct a license                                                                                 |                                                                                    |                                                                                                    |                                                                        |                                                                                           |                                                                           |                                                                                         | -                                                                                                    | -                          |
| elect an option below.                                                                       |                                                                                    |                                                                                                    |                                                                        |                                                                                           |                                                                           |                                                                                         |                                                                                                    |                            |
| niversity Press helps authors comply with th<br>cense. To publish using funding from this ag | eir institutional and researcher funder manda<br>reement, please select a license: | tes by only displaying the appropriate license(s) for                                                   | for this journal. has an a                                             | agreement with Oxford University Press to                                                 | publish articles open access.                                             | will cover the cost of the open                                                         | Article Details                                                                                                    |                            |
| pen Access CC BY License                                                                     |                                                                                    |                                                                                                    |                                                                        |                                                                                           |                                                                           |                                                                                         | Article                                                                                                    |                            |
| ou are the copyright holder. Your work will b                                                | e published open access under the https://crei                                     | tivecommons.org/licenses/by/4.0/, which lets ot                                                         | thers copy, distribute, remix, tran                                    | insform, and build upon your work, even c                                                 | commercially, as long as they credit                                      | you for the original creation.                                                          |                                                                                                    |                            |
| ou are the copyright holder. Your work will b<br>riginal creation.                           | e published open access under the https://crei                                     | tivecommons.org/licenses/by-nc/4.0/, which lets                                                         | s others copy, distribute, remix,                                      | transform, and build upon your work for r                                                 | noncommercial purposes only, and                                          | as long as they credit you for the                                                      | DOI                                                                                                    |                            |
| ork made for hire/work done in the course of                                                 | of employment                                                                      |                                                                                                    |                                                                        |                                                                                           |                                                                           |                                                                                         |                                                                                                    |                            |
| want to opt out of using the available open a                                                | ccess agreement                                                                    |                                                                                                    |                                                                        |                                                                                           |                                                                           |                                                                                         | Manuscript category                                                                                                    |                            |
| am unable to accelet any of the licenser                                                     |                                                                                    |                                                                                                    |                                                                        |                                                                                           |                                                                           |                                                                                         | Original Articles                                                                                                    |                            |
| in unaue o econ any or ine inervieu                                                          |                                                                                    |                                                                                                    |                                                                        |                                                                                           |                                                                           |                                                                                         | Article Type<br>research-article                                                                                                    |                            |
|                                                                                              |                                                                                    |                                                                                                    |                                                                        |                                                                                           | _                                                                         |                                                                                         | Article Type<br>research-article                                                                                                    |                            |
| Select a lic                                                                                 | ense                                                                               | I confirm I have read<br>electronic means is                                                            | d and agree to<br>intended to a                                        | o the terms and cor<br>uthenticate the ag                                                 | nditions of this<br>reement and w                                         | icense and agree m<br>il have the same va                                               | Article Type<br>research-article<br>ny signature exchanged by di<br>alidity, force and effect as a m                                                             | gital<br>nanual            |
| Select a lic                                                                                 | ense<br>cent′                                                                      | I confirm I have read<br>electronic means is<br>signature.                                              | d and agree to<br>intended to a                                        | o the terms and cor<br>outhenticate the ag                                                | nditions of this<br>reement and w                                         | icense and agree m<br>ill have the same va                                              | Article Type<br>research-article<br>ny signature exchanged by di,<br>alidity, force and effect as a m                                                            | gital<br>nanual            |
| Select a lic<br>d click 'l ac                                                                | ense<br>cept′ ∽                                                                    | I confirm I have read<br>electronic means is<br>signature.<br>I acknowledge that<br>information provide | d and agree to<br>intended to a<br>Tan coquestin<br>ed – if that into  | o the terms and cor<br>outhenticate the ag<br>ng to use my institu                        | nditions of this<br>reement and w<br>ution's agreeme<br>:ct, I may need 1 | icense and agree m<br>ill have the same va<br>nt to cover this cha<br>o arrange payment | Article Type<br>research article<br>ny signature exchanged by di<br>alidity, force and effect as a m<br>arge and that my eligibility is<br>t via another method. | gital<br>nanual<br>based c |
| Select a lic<br>d click 'l ac                                                                | ense<br>cept′ ✓                                                                    | I confirm I have read<br>electronic means is<br>signature.<br>I acknowledge that<br>information provide | d and agree to<br>intended to a<br>Tan conjuestin<br>ed – if that into | o the terms and cor<br>outhenticate the ag<br>ng to use my institu<br>onmation is incorre | nditions of this<br>reement and w<br>ution's agreeme<br>ct, I may need 1  | icense and agree m<br>ill have the same va<br>nt to cover this cha<br>o arrange payment | Article Type<br>research article<br>hy signature exchanged by di<br>alidity, force and effect as a m<br>arge and that my eligibility is<br>t via another method. | gital<br>nanual<br>based c |

**C** Proceed to arrange payment for your article.

| <b>/</b> •                                              |                             |                                 |                                        | -               |                     |
|---------------------------------------------------------|-----------------------------|---------------------------------|----------------------------------------|-----------------|---------------------|
|                                                         | 1                           | 2                               | .3                                     | 4               | 5                   |
|                                                         | Welcome                     | Register/Sign In                | Select a license                       | Arrange payment | Confirmation        |
| range Payment                                           |                             |                                 |                                        |                 |                     |
| Details                                                 |                             |                                 |                                        | Price (USD)     |                     |
| Open Access                                             |                             |                                 |                                        |                 | Article Details     |
| Subsidy                                                 |                             |                                 |                                        |                 | Article             |
| <b>Subtotal</b><br>(Tax will be calculated once billing | g details are completed)    |                                 |                                        |                 | 1                   |
| will pay the subsidy as                                 | stated above.               |                                 |                                        |                 | <b>DOI</b><br>Т 2   |
| low would you like to                                   | o arrange payme             | nt for the remainder of tl      | ne open access charge?                 |                 | Manuscript category |
| ○ I have the research funding to                        | pay the remainder of the cl | narge.                          |                                        |                 | Article             |
| I do not have the research fund                         | ding to pay the remainder o | f the charge. I would like ( to | pay the full fee through their agreeme | nt.             | Articla Tupa        |

507

The price will be shown with the subsidy which your institution will pay.

| 6   | Select how you |
|-----|----------------|
| υ.  | would like to  |
| mak | e payment.     |

| Subsidy                                                                                                    | Article                              |
|----------------------------------------------------------------------------------------------------|--------------------------------------|
| Subtotal                                                                                                    |                                      |
| (Tax will be calculated once billing details are completed) will now the subsidu as stated above                                                                                             | DOI                                  |
| How would you like to arrange payment for the remainder of the open access ch <ul> <li>I have the research funding to pay the remainder of the charge.</li> </ul> Who will make the payment? | arge? Manuscript category<br>Article |
| ○ Third party ①                                                                                                    | Y A Y                                |
| O I will pay                                                                                                    | lournal                              |
| O I wish to assign multiple payers                                                                                                    | Journal                              |
|                                                                                                    |                                      |

If you have funding, select 'I have the research funding to pay the remainder of the charge' and make payment via your preferred method. Proceed to <u>step 8</u>.

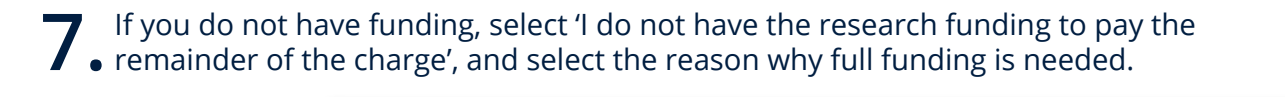

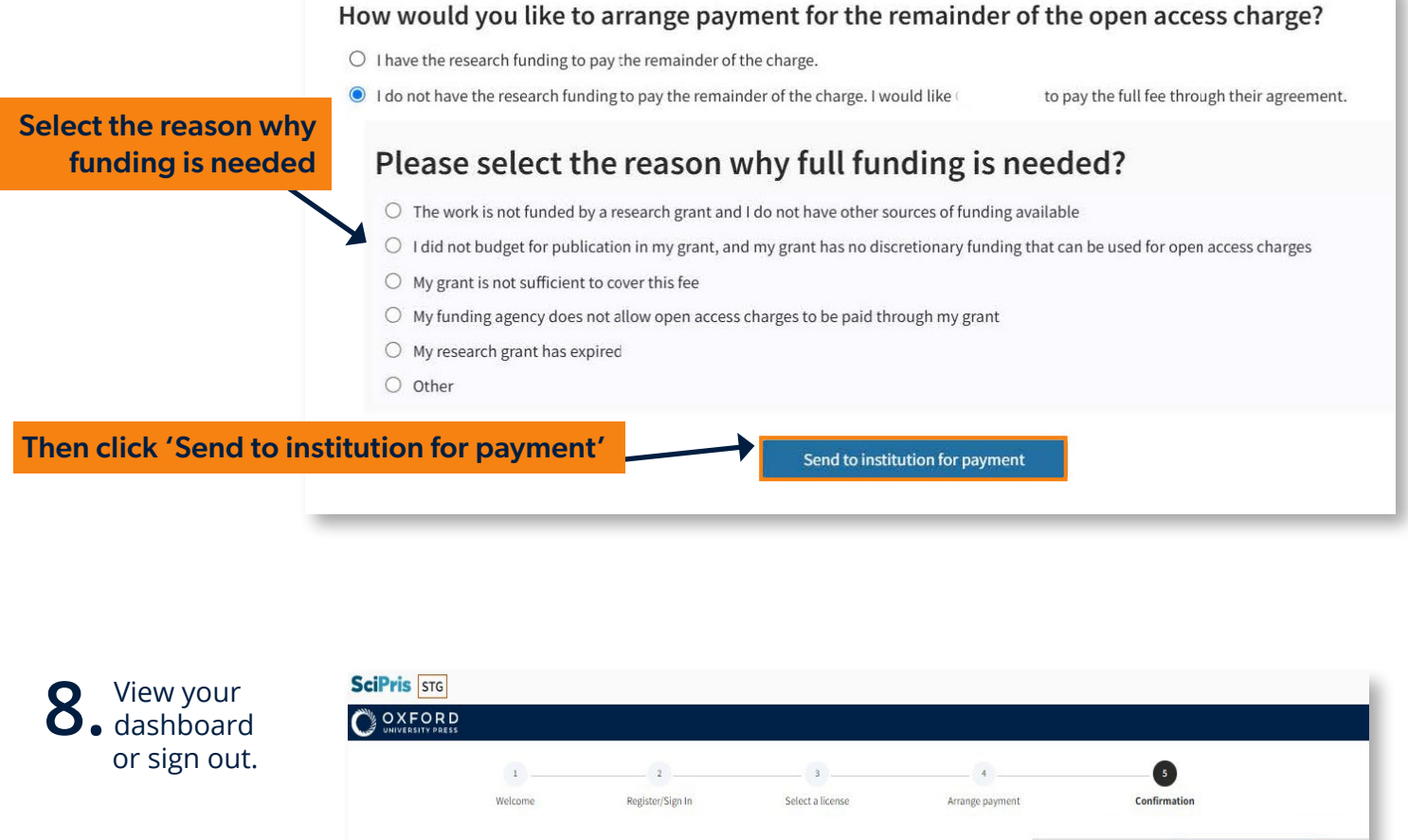

| 0         | 1                                                                                    | 2                                      | 3                | 4               |                                                                                                    |
|-----------|--------------------------------------------------------------------------------------|----------------------------------------|------------------|-----------------|----------------------------------------------------------------------------------------------------|
|           | Welcome                                                                              | Register/Sign In                       | Select a license | Arrange payment | Confirmation                                                                                                    |
|           |                                                                                      |                                        |                  |                 |                                                                                                    |
|           | 5                                                                                    |                                        |                  |                 | and the second second se |
|           | Your request for payment has been sent<br>An email has been sent to to request payme | nt of the charge through their open ac | cess agreement.  |                 |                                                                                                    |
|           | Your will excelled an amail when your that are                                       | control or declined this request       |                  |                 |                                                                                                    |
|           | rour will receive an email when your has acc                                         | tepted of declined this request        |                  |                 | Article Details                                                                                                    |
| 't forget | Go to your SciPris account dashboard                                                 |                                        |                  |                 | Article                                                                                                    |
|           |                                                                                      |                                        |                  |                 |                                                                                                    |
| libiget   |                                                                                      |                                        |                  |                 |                                                                                                    |

# Read & Publish Agreement Author Guide

### For fully OA journals | For hybrid journals click here

Once your article has been peer-reviewed and accepted for publication, you will receive an email
 which contains a link to the Online Licensing and Payments System, SciPris.

SciPris will check your institutional affiliation and article type to determine if you are eligible to use the funds.

|           | <b>J</b> (1175                                                                                                    |
|-----------|----------------------------------------------------------------------------------------------------|
|           |                                                                                                    |
|           | Dear                                                                                                    |
|           | Congratulations on the acceptance of your article:                                                                                                    |
|           | Artide: 6     OO(: 1)     Journal: 1)                                                                                                    |
| Click     | In order to proceed with publication, please select a license for the article.                                                                                         |
| 'Select a | Select a license                                                                                                    |
| license'  | If you need further assistance, please contact customer services.                                                                                                    |
|           | Thank you,                                                                                                    |
|           | Uxiora University Press                                                                                                    |
|           | Our Privacy policy sets out how Oxford University Press handles your personal information, and your rights to object to your personal information being used for marke |

#### **2** Proceed to request use of the Read and Publish Agreement funds.

|                                                                                  | Welcome                                                         | 2<br>Register/Sign In                                                | 3<br>Select a license                       | 4 Arrange payment   | 5<br>Confirmation          |                    |
|----------------------------------------------------------------------------------|-----------------------------------------------------------------|----------------------------------------------------------------------|---------------------------------------------|---------------------|----------------------------|--------------------|
| Congratulations<br>In order to proceed with public<br>register on the next page. | on the acceptance of<br>cation, you now need to select a licen: | <b>Fyour article</b><br>se. You will need an Oxford University Press | s SciPris account; if you do not have one,  | you will be able to |                            |                    |
| You can sign in to your accoun<br>contact customer services.                     | t at any time to access the license for                         | your article(s), make payments, or track the                         | e publication status. If you need further a | assistance, please  | Article Details<br>Article | Click 'Continue to |
| Continue to license selection                                                    |                                                                 |                                                                      |                                             |                     |                            | licence selection' |

 $( \circ )$ 

**3.** Sign in and create an account if you don't have one. (This is not the same system you used to submit your article to the journal.)

| 1       | 0                                                            | 3                | 4               | 5            |
|---------|--------------------------------------------------------------|------------------|-----------------|--------------|
| Welcome | Register/Sign In                                             | Select a license | Arrange payment | Confirmation |
|         |                                                              |                  |                 |              |
|         | Sign In<br>Sign in to your Oxford University Press SciPris a | ccount.          |                 |              |
|         | Author                                                       |                  |                 |              |
|         | SelectAuthor                                                 | ~                |                 |              |

**4**. The license options are displayed. Please note that the price and subsidy amount will be displayed when you select the relevant license.

|                                                                                                    | 1                                                                        | 2                                                                                                   | 3                                                                         | 4                                                                                                | 5                                                                                  |                                                                 |                                                                          |                                      |
|----------------------------------------------------------------------------------------------------|--------------------------------------------------------------------------|----------------------------------------------------------------------------------------------------|---------------------------------------------------------------------------|--------------------------------------------------------------------------------------------------|------------------------------------------------------------------------------------|-----------------------------------------------------------------|--------------------------------------------------------------------------|--------------------------------------|
|                                                                                                    | Welcome                                                                  | Register/Sign In                                                                                    | Select a license                                                          | Arrange payment                                                                                  | Confirmation                                                                       |                                                                 |                                                                          |                                      |
| lect a license                                                                                                    |                                                                          |                                                                                                    |                                                                           |                                                                                                  | Article Details                                                                    |                                                                 |                                                                          |                                      |
| e select an option below.                                                                                                    |                                                                          |                                                                                                    |                                                                           |                                                                                                  | Article                                                                            |                                                                 |                                                                          |                                      |
| article is eligible for a subsidy of<br>you select a license.                                                                                                    | from Oxford - th                                                         | his will be automatically deducted from t                                                           | he open access charge on the 'Arrange                                     | Payment' screen                                                                                  | DOI                                                                                |                                                                 |                                                                          |                                      |
| a have a society membership ID that<br>w prices are inclusive of applicable disco                                                                                                    | t was not provided when si<br>unts.                                      | ubmitting your manuscript, please contac                                                            | t customer services.                                                      |                                                                                                  |                                                                                    |                                                                 |                                                                          |                                      |
|                                                                                                    |                                                                          |                                                                                                    |                                                                           |                                                                                                  | Manuscript category                                                                |                                                                 |                                                                          |                                      |
| Open Access CC BY License<br>You are the copyright holder. Your wor<br>(https://creativecommons.org/license                                                                                         | k will be published by Oxford L<br>s/by/4.0/) which license lets ot      | University Press and made available open acces<br>thers copy, distribute, remix, transform, and bui | s under the CC BY license<br>Id upon your work, even commercially, as lor | ng as they credit you                                                                            | Article<br>Article Type                                                            |                                                                 |                                                                          |                                      |
| for the original creation.<br>Price: (                                                                                                    |                                                                          |                                                                                                    |                                                                           |                                                                                                  |                                                                                    |                                                                 |                                                                          |                                      |
| <ul> <li>Open Access CC BY-NC License</li> <li>You are the copyright holder. Your work</li> <li>(https://creativecommons.org/licenses</li> <li>they credit you for the original creation</li> </ul> | k will be published by Oxford L<br>s/by-nc/4.0/) which lets others<br>n. | University Press and made available open acces<br>s copy, distribute remix, transform, and build up | s under the CC BY-NC license<br>on your work for noncommercial purposes o | nly, and as long as                                                                              | Journal                                                                            |                                                                 |                                                                          |                                      |
| UK Crown Convright (Open)                                                                                                    |                                                                          |                                                                                                    |                                                                           |                                                                                                  | Journal Type                                                                       |                                                                 |                                                                          |                                      |
|                                                                                                    | Select                                                                   | a license<br>k 'l accept'                                                                           |                                                                           | <ul> <li>I confirm I have<br/>electronic mean<br/>signature.</li> <li>I acknowledge d</li> </ul> | read and agree to the terms and condit<br>is is intended to authenticate the agree | tions of this licens<br>ment and will hav<br>nent of the charge | e and agree my signature excha<br>e the same validity, force and e<br>e. | nged by digital<br>ffect as a manual |
|                                                                                                    |                                                                          |                                                                                                    |                                                                           |                                                                                                  |                                                                                    |                                                                 |                                                                          |                                      |

**5.** Proceed to arrange payment for your article. The price will be shown along with the subsidy which your institution will pay.

| would like to | Welcome Register/Sign In Select a license                                                        | Arrange payment | Confirmation                      |
|---------------|--------------------------------------------------------------------------------------------------|-----------------|-----------------------------------|
| nake payment  | Arrange Payment                                                                                  |                 | Article Details                   |
| and proceed   | Details                                                                                          | Price (GBP)     | Article                           |
|               | Open Access                                                                                      |                 |                                   |
|               | Subsidy                                                                                          |                 | DOI                               |
|               | Subtotal (Tax will be calculated once billing details are completed)                             |                 | TESTIC BUSCIFERI-FIXSUB 160125-00 |
|               | will pay the subsidy as stated above. You are responsible for arranging payment of the Subtotal. | Apply PromoCode | Manuscript category<br>Article    |
|               | Who will make the payment?                                                                       |                 | Article Type                      |
|               | O Third party                                                                                    |                 |                                   |
|               | O I will pay                                                                                     |                 | Journal                           |
|               | I wish to assign multiple payers                                                                 |                 |                                   |

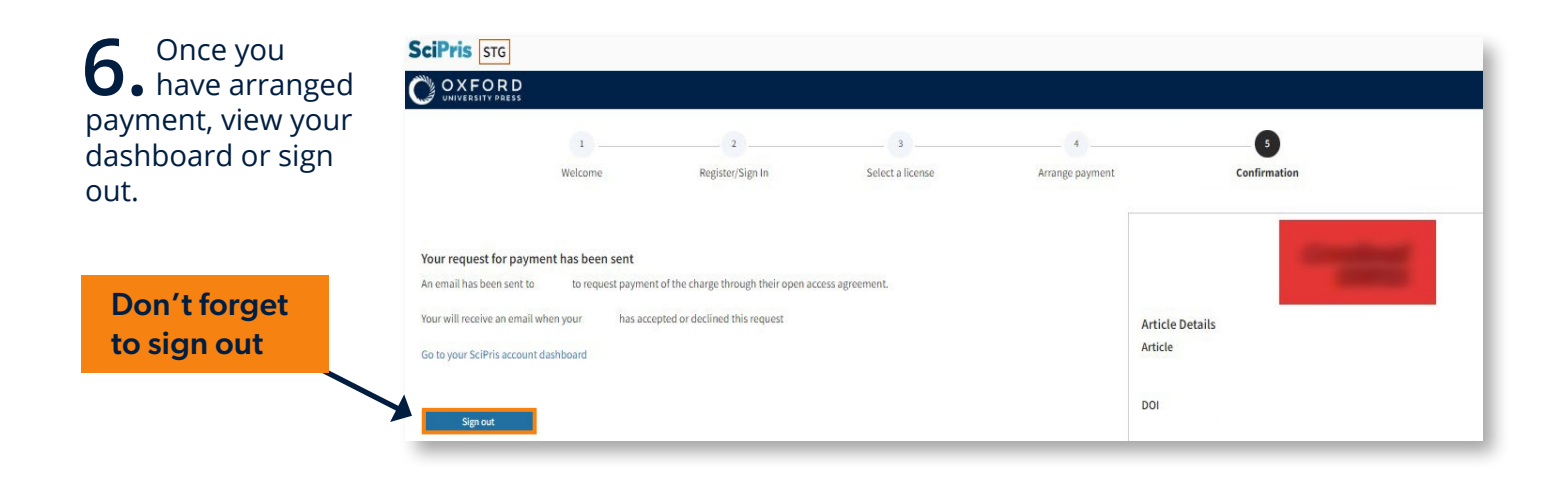

academic.oup.com/journals/pages/librarians/read-publish-agreements

 $\langle \bullet \rangle$ 

 $\bigcirc$ 

 $\mathbf{O}$ 

 $\langle \bullet \rangle$ 

 $\bigcirc$ 

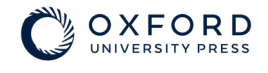

0

 $\bigcirc$